## 屏東中正國中新生 4 大雲端服務

| 班級座號                    |                                                                                                    | 姓名                           |                   |                           |  |
|-------------------------|----------------------------------------------------------------------------------------------------|------------------------------|-------------------|---------------------------|--|
| 雲端服務名稱                  | EMAIL 名稱                                                                                                    | Ë                            | 之方式               | 備註                        |  |
| 屏東縣學生資訊<br>服務入口(OPENID) | https://sdb.ptc.edu.tw/<br>student_portal/login.php<br>由屏東縣政府教育處分發<br>「 <b>縣市帳號密碼」</b> 給學生。<br>☆忘記帳號密碼請找教務處<br>設備組查詢 | 帳號:<br>密碼:                   |                   | <b>帳號</b> 使用<br>至國三畢<br>業 |  |
|                         | 第一次登入,請同學先把密碼修改為                                                                                                    |                              |                   |                           |  |
|                         | 例如                                                                                                    |                              |                   |                           |  |
|                         | <u>學號@365.ccjh.ptc.edu.tw</u>                                                                                        | 帳號:                          |                   | <b>帳號</b> 使用              |  |
| 微軟 office365            | ☆忘記帳號密碼請找教務處                                                                                                    | 1110000@36                   | 5.ccjh.ptc.edu.tw | 至國三畢                      |  |
| (中正國中)                  | 設備組查詢                                                                                                    | 密碼:                          |                   | 耒                         |  |
| https://www.office      | 第一次登入,請同學先把密碼修改為                                                                                                    |                              |                   |                           |  |
| .com                    | 例如                                                                                                    |                              |                   |                           |  |
| 居家線上上課                  | 在家使用網頁版,登入後,                                                                                                    | 同上微軟 office365(中正國中)         |                   |                           |  |
| https://www.micro       | 檢查有否「111 學年度 7XX                                                                                                    | 如果忘記密碼無法登入,可透過學校設備組官方        |                   |                           |  |
| soft.com/zh-            | 線上課程」團隊。                                                                                                    | line 請學校網管老師重設密碼。學校設備組官方     |                   |                           |  |
| tw/microsoft-           | 使用方法請到                                                                                                    | line 是@565xhgvu 請報上班級座號姓名學號出 |                   |                           |  |
| teams                   | https://reurl.cc/eODblb                                                                                              | 生年月日 以利重設密碼                  |                   |                           |  |

| 教育部校園雲端電子郵件                                                                | 自訂@mail.edu.tw                                             | 1. 縣市帳號密碼  | 使用至國三畢業 |  |  |
|----------------------------------------------------------------------------|------------------------------------------------------------|------------|---------|--|--|
| (教育雲)                                                                      |                                                            |            |         |  |  |
| https://mail.edu.tw                                                        |                                                            | 2. 教育雲帳號盜碼 | 終身使用    |  |  |
| 微軟 office365(教育部)                                                          | 同教育雲@ms.edu.tw                                             | 1. 縣市帳號密碼  | 使用至國三畢業 |  |  |
| https://o365.k12cc.tw                                                      |                                                            | 2. 教育雲帳號密碼 | 終身使用    |  |  |
| Google (教育部)                                                               | 同教育雲@go.edu.tw                                             | 1. 縣市帳號密碼  | 使用至國三畢業 |  |  |
| https://www.google.com.tw                                                  |                                                            | 2. 教育雲帳號密碼 | 終身使用    |  |  |
| 4                                                                          | ●請在 <u>https://mail.edu.tw</u> ,使用「 <b>縣市帳號密碼」登入,確認在國小</b> |            |         |  |  |
| 以 <b>就背言調幅就想入</b> 使用 <b>取用部代表 官論電子設作</b> 所指件的發展<br><b>1</b> 計除人物 gmaledute | 有否申請過,並把教育雲帳號記錄下來,並申請密碼。亦請同學也申                             |            |         |  |  |
|                                                                            | 請微軟 office365(教育部)及 Google (教育部)等。                         |            |         |  |  |
| ● 2和人称2年                                                                   |                                                            |            |         |  |  |
| 章人<br>一次性容确想人 名北和英国纳密调                                                     | ★申請後,請同學回報你的 <b>教育雲帳號,表單是</b>                              |            |         |  |  |
| →減款用型減低量 总局股票型減低量 ≤                                                        | https://reurl.cc/NR0mOk                                    |            |         |  |  |